## Установка Личного Сертификата

Для установки Личного Сертификата надо открыть программу КриптоПро CSP:

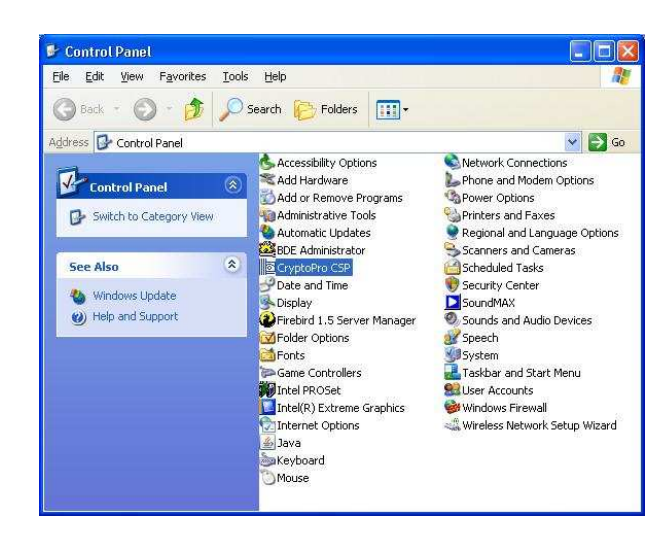

Выбираем закладку Сервис и нажимаем кнопку Просмотр Сертификатов в контейнере:

| Свойства КриптоПро СSP 🛛 🔀                                                                                                    | Сертификаты в контейнере закрытого ключа                                                                                        |
|----------------------------------------------------------------------------------------------------|----------------------------------------------------------------------------------------------------|
| Дополнительно         Алгоритны         Безопасность         Winlogon           Общие         Оборудование         Сервис           Контейнер закрытого ключа         Ти мастера позволяют скопкровать или удалить контейнер закрытого ключа с нокитеровать или удалить контейнер закрытого ключа с нокитера.         Контейнер закрытого ключа                                                                    | Контейнер закрытого ключа<br>Введите или укажите контейнер закрытого ключа для просмотра<br>сертификатов в этом контейнере      |
| ⊆копировать контейнер Удалить контейнер                                                                                                    |                                                                                                    |
| Сертификаты в контейнере закрытого ключа<br>Этот мастер позволяет просмотреть сертификаты, находящиеся<br>в контейнере закрытого ключа, и установить их в хранилище<br>сертификатов.<br>Просмотреть сертификаты в контейнере<br>Личный сертификат<br>Этот мастер позволяет связать сертификат из файла с<br>контейнерон закрытого ключа, установив этот сертификат в<br>хранилище.<br>Установить дичный сертификат | <u>И</u> мя ключевого контейнера:<br>Введенное имя задает ключевой контейнер:<br>По <u>с</u> ертификату<br>С <u>К</u> омпьютера |
| Пароли закрытых ключей<br>Эти мастера позволяют измененить пароли (ПИН-коды) закрытых<br>ключей или удалить запонненные ранее пароли<br>Изменить пароль<br>Удалить запомненные <u>п</u> ароли                                                                                                    | Выберите CSP для поиска ключевых контейнеров:<br>Стурto-Pro GOST R 34.10-2001 Cryptographic Service Provider                    |
| ОК Отмена Приденить                                                                                                    | < <u>Н</u> арад Далее⇒ Отмена                                                                                                   |

Нажимаем кнопку *Обзор*, и выбираем нужный сертификат, нажимаем кнопку **ОК** и кнопку **ДАЛЕЕ**:

| КриптоПро CSP                                                | Сертификаты в контейнере закрытого ключа 🛛 🗙                                                                               |
|--------------------------------------------------------------|----------------------------------------------------------------------------------------------------|
| 0:09:54<br>Выбор ключевого контейнера                        | Контейнер закрытого ключа<br>Введите или укажите контейнер закрытого ключа для просмотра<br>сертификатов в этом контейнере |
| В списке показывать:                                         |                                                                                                    |
| 💿 Дружественные имена 🕓 Уникальные имена                     |                                                                                                    |
|                                                              |                                                                                                    |
| Снисок ключевых контейнеров пользователя:                    | Имя ключевого контейнера:                                                                                                  |
| Aktiv Co. ruToken 0 RA-Admin-add0d7ce-1878-423e-b5d0-6b03c94 | HaUser-00911c22-4db8-4f03-bb21-52e8ba8e92ff 0 <u>6</u> 3op                                                                 |
| Aktiv Co. ruToken 0 RaUser-00911c22-4d68-4f03-b621-62e8ba8e9 | Введенное имя задает ключевой контейнер: По сертификату                                                                    |
| Aktiv Co. ruToken 1 RaUser-d3d343a3-f523-4e1a-af8f-666d397de | © Цользователя<br>© Компьютера                                                                                             |
|                                                              |                                                                                                    |
|                                                              | Выберите СSP для поиска ключевых контейнеров:<br>Спирto-Pro GOST B 34 10-2001 Cruptoraphic Service Provider                |
|                                                              |                                                                                                    |
| ОК Отмена                                                    |                                                                                                    |
|                                                              | < <u>Назад</u> <u>Цалее &gt;</u> <u></u> Uтмена                                                                            |

В появившемся окне нажимаем кнопку Установить.

Если кнопки Установить нет, то нажмите кнопку Свойство:

| Сертификат для<br>Просмотрите | я просмотра<br>и выберите сертификат                            |
|-------------------------------|-----------------------------------------------------------------|
| С <u>е</u> ртификат:          | Афанасьев Сергей Борисович                                      |
| Субъект:                      | E=s.afanasiev@rlisystems.ru, C=RU, L=Санкт-Петербург, 0=000 РОЛ |
| Поставщик:                    | E=ca@rlisystems.ru, C=RU, L=Санкт-Петербург, О=ООО РОЛИС, CN=   |
| Действителен <u>с</u> :       | 21 июля 2010 г. 10:39:00                                        |
| Действителен по:              | 21 августа 2010 г. 10:49:00                                     |
| Серийный <u>н</u> омер:       | 2A86 ABF2 0000 0000 006F                                        |
|                               | Свойства                                                        |
|                               | 0 <u>é</u> sop                                                  |

Нажмите кнопку Установить Сертификат:

| Property Page Select Cert                                                                                                    | ? ×  |
|----------------------------------------------------------------------------------------------------|------|
| Общие Состав Путь сертификации                                                                                                    |      |
| Сведения о сертификате                                                                                                    |      |
| Этот сертификат предназначается для:                                                                                                    | - 11 |
| <ul> <li>Подтверждает удаленному компьютеру идентификации<br/>вашего компьютера</li> <li>Registration Authority temporary access</li> <li>Peristration Authority user. HTTP TIS client</li> </ul> | •    |
|                                                                                                    |      |
| Кому выдан: Афанасьев Сергей Борисович                                                                                                    | -    |
| <b>Кем выдан:</b> УЦ РОЛИС                                                                                                    |      |
| <b>Действителен с</b> 02.02.2011 по 02.03.2011                                                                                                    |      |
| 🌮 Есть закрытый ключ, соответствующий этому сертификат                                                                                                    | y.   |
| <u>Установить сертификат</u> <u>В</u> аявление поставщи                                                                                                    | isa  |
|                                                                                                    | ж    |

В открывшемся окне Мастер импорта сертификатов нажмите кнопку Далее:

| Мастер импорта сертификат | 08                                                                                                    | × |
|---------------------------|----------------------------------------------------------------------------------------------------|---|
|                           | Вас приветствует мастер<br>импорта сертификатов<br>Этот мастер помогает копировать сертификаты,<br>списки доверия и списки отзыва сертификатов с<br>локальеного диска в хранилище сертификации,<br>является подтверждением вашей личности и<br>содержит информацию, необходинуро для защиты<br>данных или установления защищенных сетевых<br>подключений. Хранилище сертификатов - это область<br>системы, поднамаченная для хранения<br>сертификатов. |   |
|                           | < <u>Назад</u> Далее > Отмена                                                                                                    |   |

На появившихся страницах нажимаем кнопки Далее и Готово:

| Настер импорта сертификатов 🔀                                                                                                    | Мастер импорта сертификатов                                                                                                    | × |
|----------------------------------------------------------------------------------------------------|----------------------------------------------------------------------------------------------------|---|
| Хранилища сертификатов<br>Хранилища сертификатов - это области системы в которых производится<br>уранение сертификатов.<br>Выбор хранилища может быть произведен Windows автоматически, или же<br>можно указать размещение сертификата врунную.<br>Савтоматически выбрать хранилище на основе типа сертификата]<br>С поместить все сертификаты в следующее хранилище<br>Хренилище сертификатов:<br>Обзор | Завершение работы мастера<br>импорта сертификатов<br>Работа мастера импорта сертификатов услешно<br>заевршена.<br>Были указаны следующие параметры:<br>Выли указаны следующие параметры:<br>Содержание |   |
| < Назад Далее > Отмена                                                                                                    | < Назад Готово Отмена                                                                                                    | 3 |

Всё! Импорт Сертификата успешно выполнен. Нажимаем кнопку ОК:

| Мастер | импорта сертификатов 🛛 📘 | × |
|--------|--------------------------|---|
| i)     | Импорт успешно выполнен. |   |
|        | OK                       |   |

Закрываем оставшиеся окна, для этого нажимаем кнопки ОК и Готово:

| Property Page Select Cert                                                                                      | Сертификаты в ко             | нтейнере закрытого ключа 🛛 🗙                                        |
|----------------------------------------------------------------------------------------------------|------------------------------|---------------------------------------------------------------------|
| Общие Состав Путь сертификации                                                                                 | Сертификат дл<br>Просмотрите | я просмотра<br>и выберите сертификат                                |
| Этот сертификат предназначается для:<br>•Подтверждает удаленному компьютеру идентификацию<br>вашего компьютера | С <u>е</u> ртификат:         | Афанасьев Сергей Борисович                                          |
| •Registration Authority temporary access     •Registration Authority user, HTTP, TLS client                    | Субъект:                     | E=s.afanasiev@rlisystems.ru, C=RU, L=Санкт-Петербург, О=ООО РОЛИ    |
|                                                                                                    | Поставщик:                   | ,<br>E=ca@rlisystems.ru, C=RU, L=Санкт-Петербург, 0=000 РОЛИС, CN=У |
|                                                                                                    | Действителен <u>с</u> :      | 2 февраля 2011 г. 10:27:00                                          |
| Кому выдан: Афанасьев Сергей Борисович                                                                         | Действителен по:             | 2 марта 2011 г. 10:37:00                                            |
| Кем выдан: УЦ РОЛИС                                                                                            | Серийный <u>н</u> омер:      | 19BC C661 0000 0000 03BE                                            |
| Действителен с 02.02.2011 по 02.03.2011                                                                        |                              | Свойства                                                            |
| Есть закрытый ключ, соответствующий этому сертификату.                                                         |                              | 0 <u>é</u> sop                                                      |
| <u>Установить сертификат</u> Ваявление поставшика                                                              |                              |                                                                     |
|                                                                                                    |                              | < Назад Готово Отмена                                               |

Закрываем программу КриптоПро, нажимаем кнопку ОК:

| 060040                                                              |                                                               |                                                  | CID [                                | wii iiogoi                |
|---------------------------------------------------------------------|---------------------------------------------------------------|--------------------------------------------------|--------------------------------------|---------------------------|
| оощие                                                               | Оборудо                                                       | вание                                            |                                      | Сервис                    |
| Контейнер закры<br>Эти мастера позі<br>закрытого ключ               | ытого ключа<br>воляют скопирова<br>а с носителя.              | ть или удалит                                    | ь конте                              | йнер                      |
| <u>С</u> копировать и                                               | онтейнер                                                      | <u>У</u> далить к                                | онтейн                               | эр                        |
| Этот мастер позі<br>з контейнере заі<br>сертификатов.               | воляет просмотрет<br>крытого ключа, и ч<br>Просмотреть си     | ъ сертификат<br>установить их<br>ертификаты в    | ы, нахо<br>в храні<br><u>к</u> онтей | дящиеся<br>илище<br>нере  |
| Пичный сертифи<br>Этот мастер позі<br>контейнером зак<br>хранилище. | кат<br>воляет связать сер<br>рытого ключа, уст<br>Установит   | отификат из ф<br>гановив этот с<br>ь личный серт | айла с<br>:ертифи<br>ификат          | кат в                     |
|                                                                     | y chanobin                                                    | в дичный сорт                                    | пфлікат                              |                           |
| пароли закрыты<br>Эти мастера позі<br>ключей или удал               | х ключей<br>воляют изменениті<br>пить запомненные             | ь пароли (ПИН<br>ранее пароли.                   | -коды) :                             | закрытых                  |
| Изменить г                                                          | ароль У                                                       | далить запомн                                    | енные                                | пароли                    |
| Пароли закрыты<br>Эти мастера позі<br>ключей или удал<br>Изменить г | х ключей<br>воляют измененити<br>пить запомненные<br>тароль У | ь пароли (ПИН<br>ранее пароли<br>далить запом    | +                                    | 1-коды) :<br><br>ненные і |